# Anleitung: Wie ändere ich meine E-Mailadresse bei Moodle?

1. Homepage der Realschule Ravensburg aufrufen (www.realschule-ravensburg.de)

- 2. Menüpunkt INTERN auswählen
- → Moodle RS RV

| <ul> <li>Attps://www.realschule-ravensburg.de</li> <li>2:25</li> </ul> |                |
|------------------------------------------------------------------------|----------------|
| • 2:25                                                                 |                |
|                                                                        |                |
|                                                                        | S              |
| Realschule Ravensburg WIR in                                           | n Zentrum!     |
| HOME AKTUELLES - KONTAKT - SCHULE - LERNEN - SCHÜLER - ELTERN - INTERN | ×              |
| QR-Code                                                                | 5              |
| DSB Vert                                                               | etungsplan     |
|                                                                        | IS RV          |
| Wichtige Termine schul-Wi                                              |                |
| >> hier mehr erfah Webmail                                             |                |
| OTIS-Ann                                                               | neldung Lehrer |
| OTIS-Anr                                                               | neldung Eltern |

3. Mit den Zugangsdaten (Name + Passwort) einloggen

| en - Mozilla Firefox                                                               |   |     |                 |
|------------------------------------------------------------------------------------|---|-----|-----------------|
|                                                                                    |   |     |                 |
| https://moodle2.rs-ravensburg.rv. <b>schule-bw.de</b> /moodle/blocks/exa2fa/login/ | 🖂 | ) ☆ | <b>Q</b> Suchen |
| 2:25                                                                               |   |     |                 |

| Realschule Ravensburg |                                                         |  |  |  |
|-----------------------|---------------------------------------------------------|--|--|--|
| m.mustermann          | Kennwort vergessen?<br>Cookies müssen aktiviert sein! 🥑 |  |  |  |
| Login                 |                                                         |  |  |  |

#### 4. Mein Profil

#### → Menüpunkt "Profil" auswählen

| Realschule Ravensburg × +                                 |                                                                                        |             |                               |                      |                                                                  |                |                             |
|-----------------------------------------------------------|----------------------------------------------------------------------------------------|-------------|-------------------------------|----------------------|------------------------------------------------------------------|----------------|-----------------------------|
| → C <sup>4</sup><br>Most Visited ⊕ Getting Started ■ 3:33 | <ul> <li>https://moodle2.rs-ravensburg.rv.schule-bw.de/moodle/</li> <li>225</li> </ul> | E V A       | C Suchen                      |                      | III\ <b>(</b>                                                    | 5              | ٢                           |
| ealschule Ravensburg Deutsch                              | h (de) 🔻                                                                               |             |                               | ۹ 🦧                  |                                                                  | 76             |                             |
| Realschule Rave                                           | ensburg                                                                                |             |                               |                      | 🛥 Dashoo                                                         | ard            |                             |
| Startseite                                                |                                                                                        |             |                               |                      | <ul> <li>Bewertu</li> <li>Mitteilu</li> <li>Einstellu</li> </ul> | ungen<br>Ingen |                             |
| Hauptmenü                                                 | Nachrichten                                                                            | In          | h möchte das Forum abornieran | Willkom<br>Seite der | Logout                                                           | echseln        |                             |
|                                                           | Neues Thema hinzufügen                                                                 |             |                               |                      |                                                                  | censen         |                             |
| Vavigation                                                | (Keine Themen im Forum)                                                                |             | Buchungssystem                |                      |                                                                  |                |                             |
| <ul><li>Dashboard</li><li>Website</li></ul>               | Meine Kurse                                                                            |             |                               | Ressource            | n verwalten:                                                     |                |                             |
| <ul><li>Meine Kurse</li><li>5c</li></ul>                  |                                                                                        | Meine Kurse |                               | Kalender             |                                                                  |                |                             |
| > 6b<br>QR-Link anlegen                                   | Kursliste                                                                              |             |                               | - N                  | März 2020                                                        | 5              | •                           |
| Einstellungen                                             | S VKL                                                                                  |             |                               | 1 2 3<br>8 9 1       | 3 4 5<br>0 11 12                                                 | 6<br>13        | <b>3</b> a<br>7<br>14<br>21 |
| ✓ Einstellungen der Startseite                            | Lehrer/-in: Swetlana Riss                                                              |             |                               | 22 23 2              | 4 25 26                                                          | 20             | 28                          |

#### 5. Profil bearbeiten auswählen

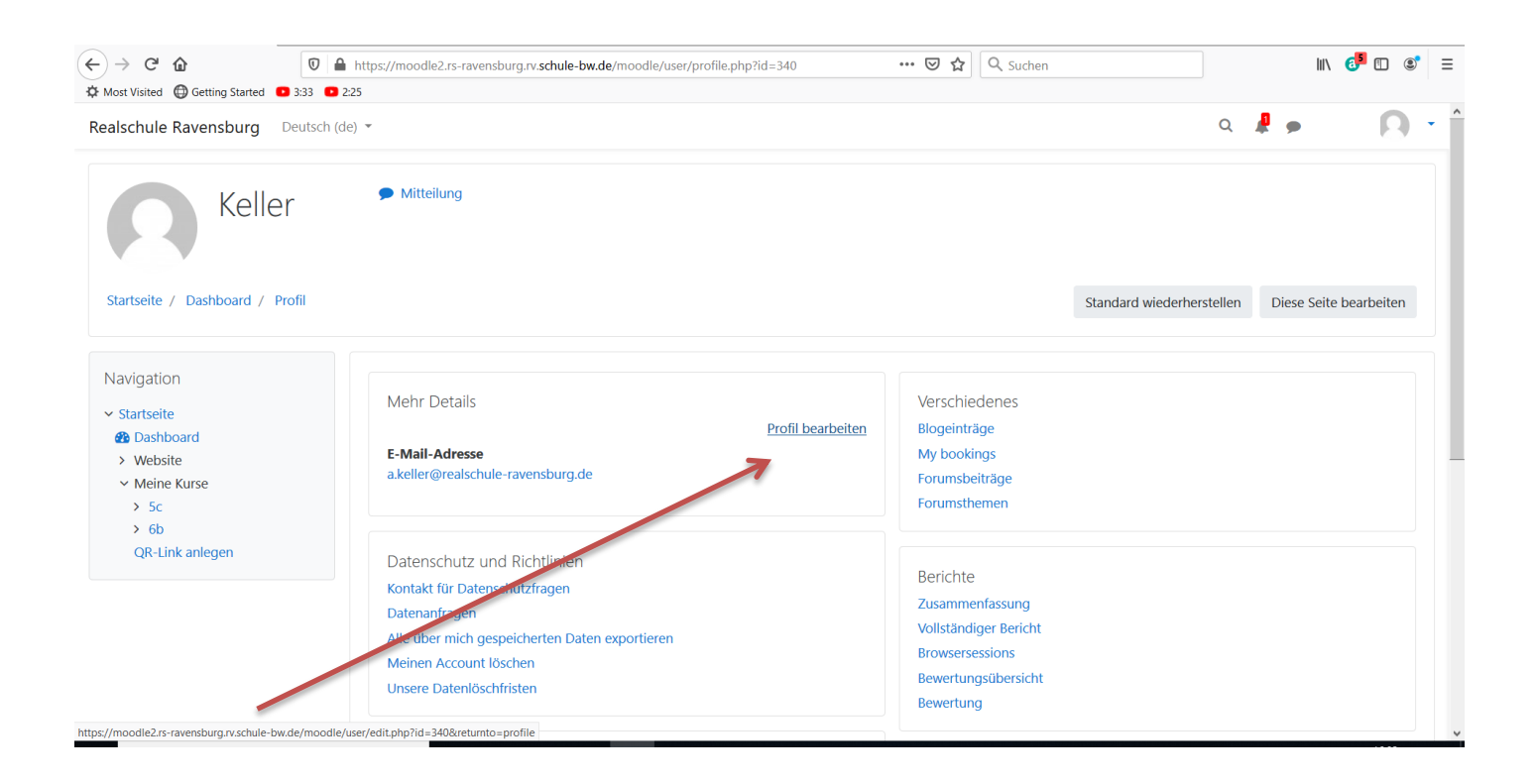

### 6. E-Mail Adresse ändern

| ← → C <sup>4</sup> ⓓ<br>♥ Most Visited ⊕ Getting Started ● 3:33 ●                                                                                      | https://moodle2.rs-ravensburg.rv.schule-bw.de/moo                                                  | odle/user/edit.php?id=340&returnto=pro 🛛 🕶 🛛 🗘 🔍 Suchen                                                                                                    | III\ 6 <sup>5</sup> ⊡ ®' ≡ |
|----------------------------------------------------------------------------------------------------|----------------------------------------------------------------------------------------------------|----------------------------------------------------------------------------------------------------|----------------------------|
| Realschule Ravensburg Deutsch (                                                                                                    | (de) 👻                                                                                             |                                                                                                    | a 🦺 🗩 🕐 💽 🝷                |
| Navigation<br><ul> <li>Startseite</li> <li>Dashboard</li> <li>Website</li> <li>Meine Kurse</li> <li>5c</li> <li>6b</li> <li>QR-Link anlegen</li> </ul> | Keller<br>• Allgemeines<br>Nachname<br>Vorname                                                     | Keller                                                                                                    | Alles aufklappen           |
|                                                                                                    | E-Mail-Adresse<br>E-Mail-Adresse anzeigen<br>Stadt<br>Land auswählen<br>Zeitzone<br>Beschreibung ? | a.keller@realschule-ravensburg.de     E-Mail-Adresse nur für privilegierte Personen sichtbar    Land auswählen Europa/Berlin   I     I                   < |                            |

## 7. Eingabe bestätigen (unten) $\rightarrow$ Profil aktualisieren

| arbeit | en - Moz                                                                                                    | tilla Firefox |                        |                                                                               |   |   |    |   |  |  |  |
|--------|----------------------------------------------------------------------------------------------------|---------------|------------------------|-------------------------------------------------------------------------------|---|---|----|---|--|--|--|
| ×      | +                                                                                                    | +             |                        |                                                                               |   |   |    |   |  |  |  |
|        | 🖸 🔒 https://moodle2.rs-ravensburg.rv. <b>schule-bw.de</b> /moodle/user/edit.php?id=340&returnto=pro 🛛 🕶 😒 🔍 Suchen |               |                        |                                                                               |   |   | li | ١ |  |  |  |
| ted    | 3:33                                                                                                    | 2:25          |                        |                                                                               |   |   |    |   |  |  |  |
| g      | Deuts                                                                                                    | ch (de) 🔻     |                        |                                                                               | Q | R | •  |   |  |  |  |
|        |                                                                                                    |               |                        | Bewegen Sie Dateien in dieses Feld (Drag-and-drop)<br>Akzeptierte Dateitypen: |   |   |    |   |  |  |  |
|        |                                                                                                    |               | Bildbeschreibung       | Bilddateien für das Web .gif .jpe .jpeg .jpg .png .svg .svgz                  |   |   |    |   |  |  |  |
|        |                                                                                                    |               | Weitere Namen          |                                                                               |   |   |    |   |  |  |  |
|        |                                                                                                    |               | Persönliche Interessen |                                                                               |   |   |    |   |  |  |  |
|        |                                                                                                    |               | Optionale Einträge     |                                                                               |   |   |    |   |  |  |  |
|        |                                                                                                    |               | >                      | Profil aktualisieren Abbrechen                                                |   |   |    |   |  |  |  |
|        |                                                                                                    | F             | Pflichtfelder          |                                                                               |   |   |    |   |  |  |  |